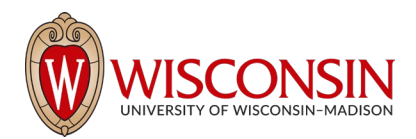

## RAMP - Research Administration Management Portal

## How to Check the Progress of an Ancillary Review

Security Role(s): All User Roles

Follow the steps below to check the progress of an ancillary review.

- 1. Navigate to the Workspace for the project with the ancillary review you want to check.
- 2. Select the **Reviewers** tab.

| Budgets                                                                                                 | SF424 Summary                   | History              | Reviewers | Attachments | Financials                   | Reviewer Notes | Related Projects           | Change Log |  |          |
|----------------------------------------------------------------------------------------------------|---------------------------------|----------------------|-----------|-------------|------------------------------|----------------|----------------------------|------------|--|----------|
| contacts                                                                                                |                                 |                      |           |             |                              |                |                            |            |  |          |
| <b>Name</b><br>Test PI (1)                                                                              | Organization<br>PHYSICS*PHYSICS |                      |           |             | <b>Phone</b><br>608-555-1258 |                | Email<br>PI1@hurontest.com |            |  |          |
| Reviewers                                                                                               |                                 |                      |           |             |                              |                |                            |            |  |          |
| The following people will review this proposal and provide organizational approval                      |                                 |                      |           |             |                              |                |                            |            |  |          |
| Current Step: 0                                                                                         |                                 |                      |           |             |                              |                |                            |            |  |          |
| Approval Step 1                                                                                         |                                 |                      |           |             |                              |                |                            |            |  |          |
| JOHN VARDA<br>KELLY MALLON<br>TERESA KIDD<br>Test Dean Reviewer (1)<br>SHEILA HAYDEN<br>BREEANA HUBBARD |                                 |                      |           |             |                              |                |                            |            |  |          |
| Ancillar                                                                                                | y Review                        |                      |           |             |                              |                |                            |            |  |          |
| Review Type                                                                                             | )                               |                      | Person    |             |                              | Organization   | Required                   | Completed  |  | Accepted |
| Additional De                                                                                           | partment Review                 |                      | KATHE     | RINE MOLLEN |                              |                | yes                        | no         |  |          |
| Grants Administrative Editors                                                                           |                                 |                      |           |             |                              |                |                            |            |  |          |
| JOHN VARD                                                                                               | 4                               | ADMINISTRATION*ADMIN |           |             |                              | 608/890-1810   | john.varda@wisc.edu        |            |  |          |

- 3. Examine the Ancillary Review area at the bottom of the page to understand:
  - a. All ancillary reviews assigned for this project.
  - b. Whether they were assigned to individuals or organizations.
  - c. Whether they are required.
  - d. Whether they have been completed.
  - e. Whether the reviews found the projects to be acceptable.